# Dynamic IP Address Support for GSM SIM Server Interworking

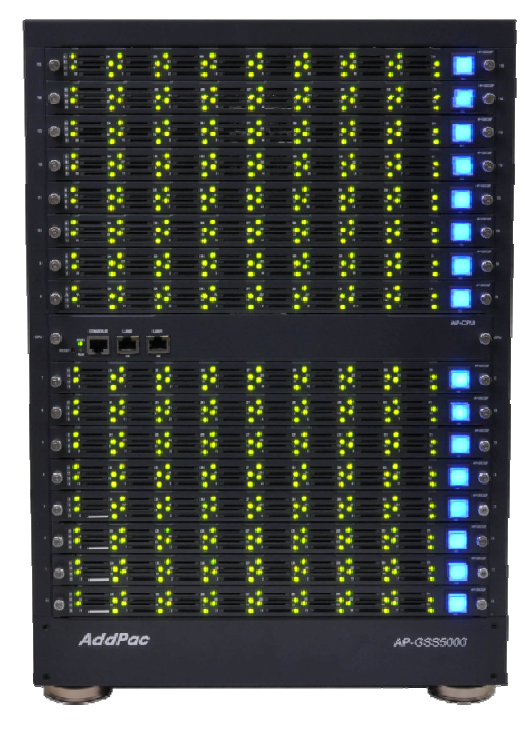

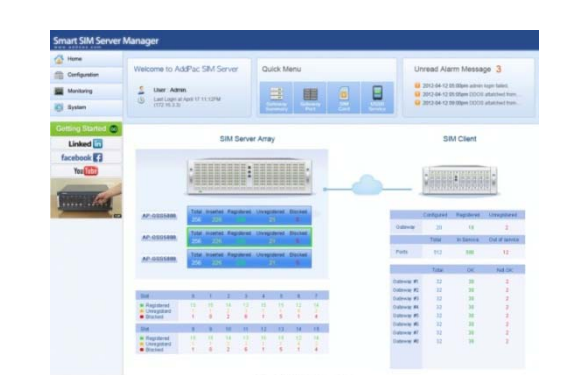

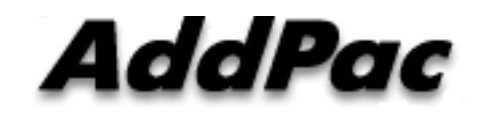

AddPac Technology

Sales and Marketing

#### Contents

- General GSM SIM Server Service Diagram
- Network Issues for Remote SIM Application
- Dynamic IP Address Network Environment
- Detailed Network Configuration
- Remote SIM Service Procedure
- Technical Remote SIM Service Issues
- Local IP Address Change Recognition

#### General GSM SIM Server Service Diagram

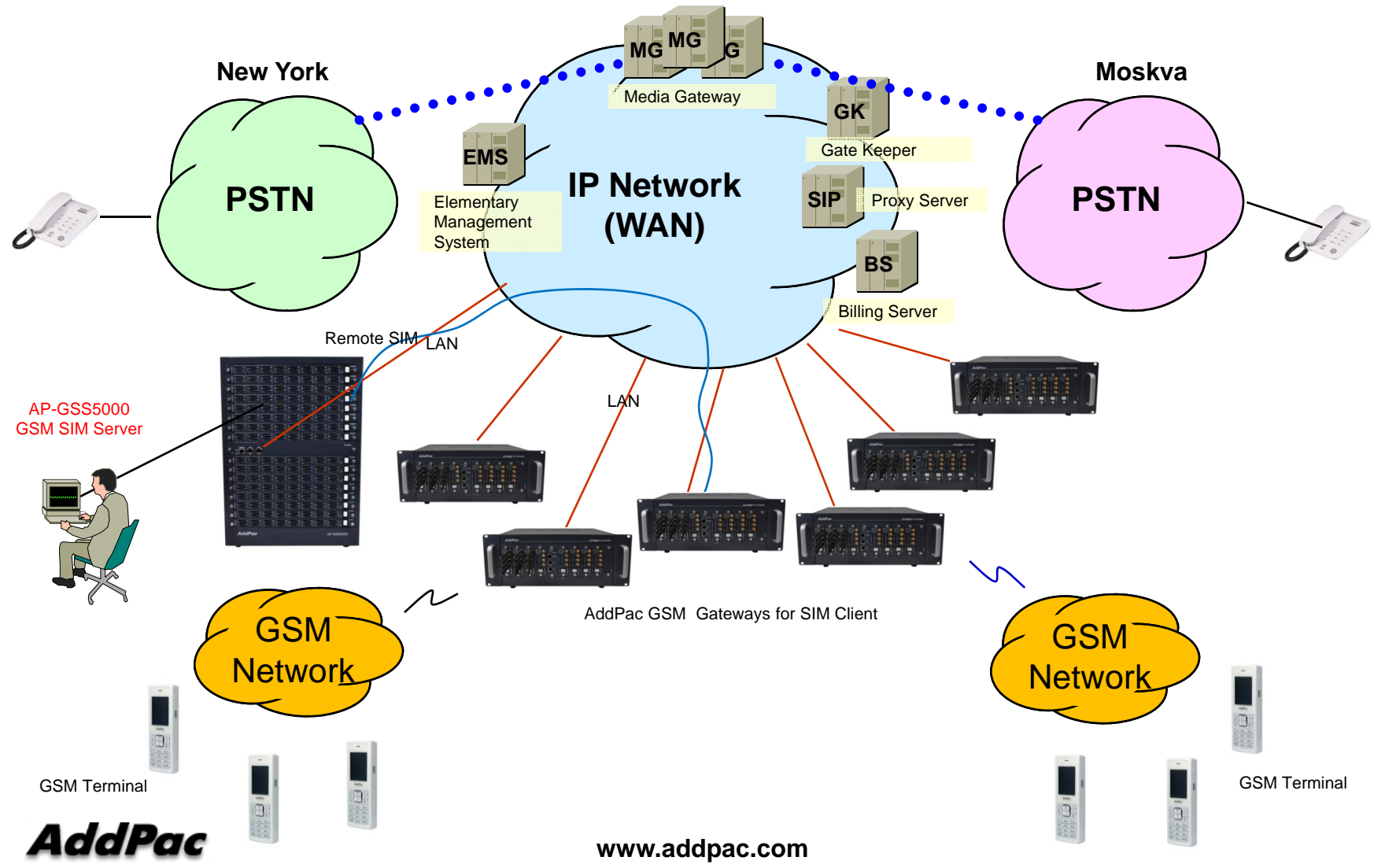

# **Dynamic IP Address Support**

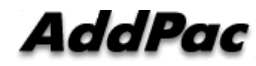

#### Overall Network Issues for Remote SIM App.

- IP Address Environment
  - IP Address Insufficient Problem -> Dynamic IP Address
  - Fixed IP Address is very expensive (Ex : Leased Line)
  - Remote SIM Server Side (Dynamic IP Address) : use the xDSL Modem
  - SIM Client Side (Dynamic IP Address) : use the xDSL or Wireless Modem
- Access Network Environment for SIM Client
  - 3G Data, WiMAX, etc Wireless Modem
  - "GSM VoIP Service + SIM Data Exchange" is occurred concurrently
  - Characteristic : High Delay, Frequent Packet Loss,

Frequent Packet Sequence Change,

Best Effort QoS,

Abrupt IP Address Change,

Unstable Power Supply

High Performance & Reliable Data Link Protocol must be used

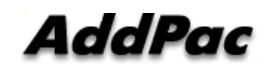

## Dynamic IP Address Environment (SIM Client : Wired Access Network)

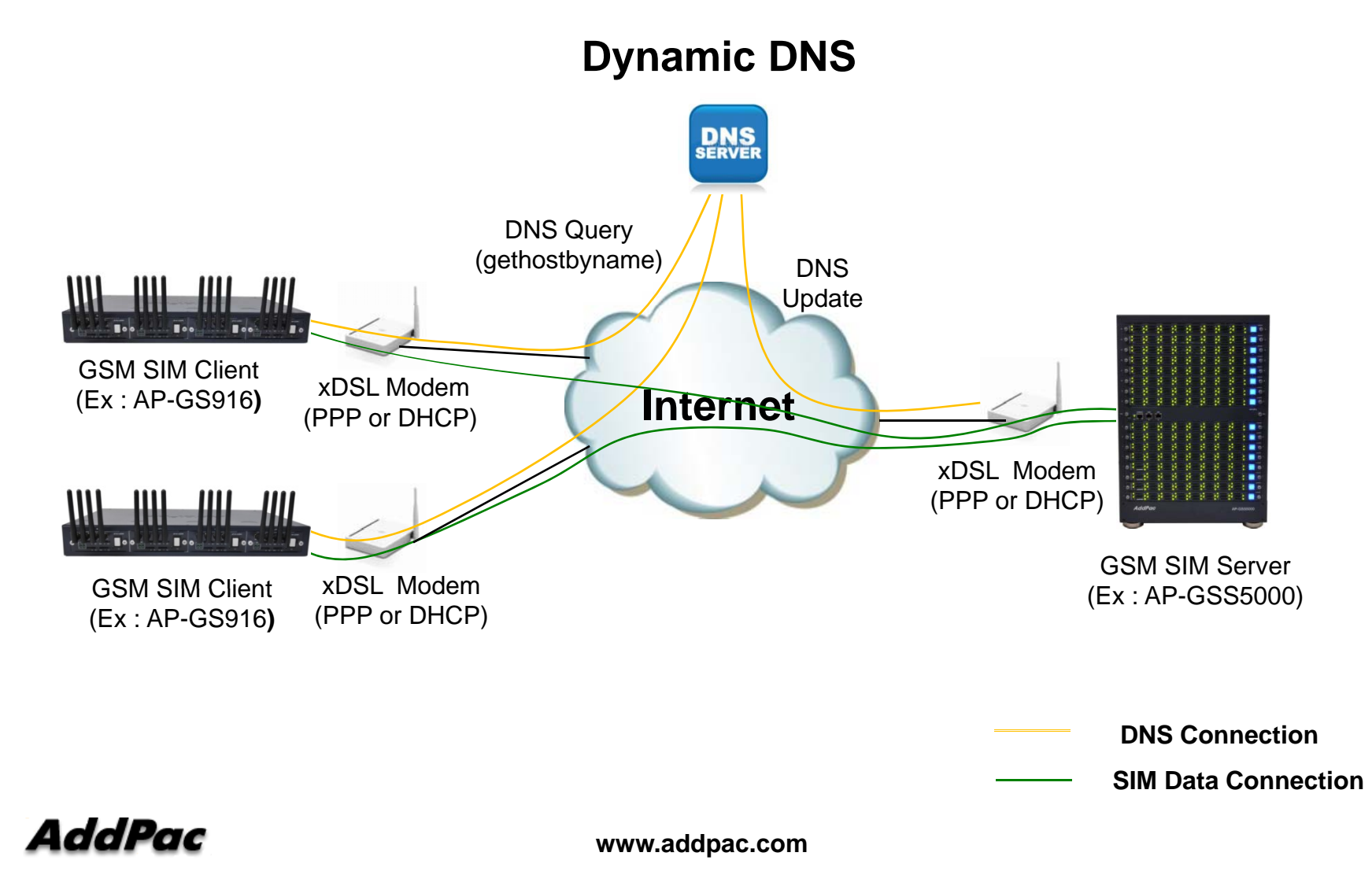

# Dynamic IP Address Environment (SIM Client : Wireless Access Network)

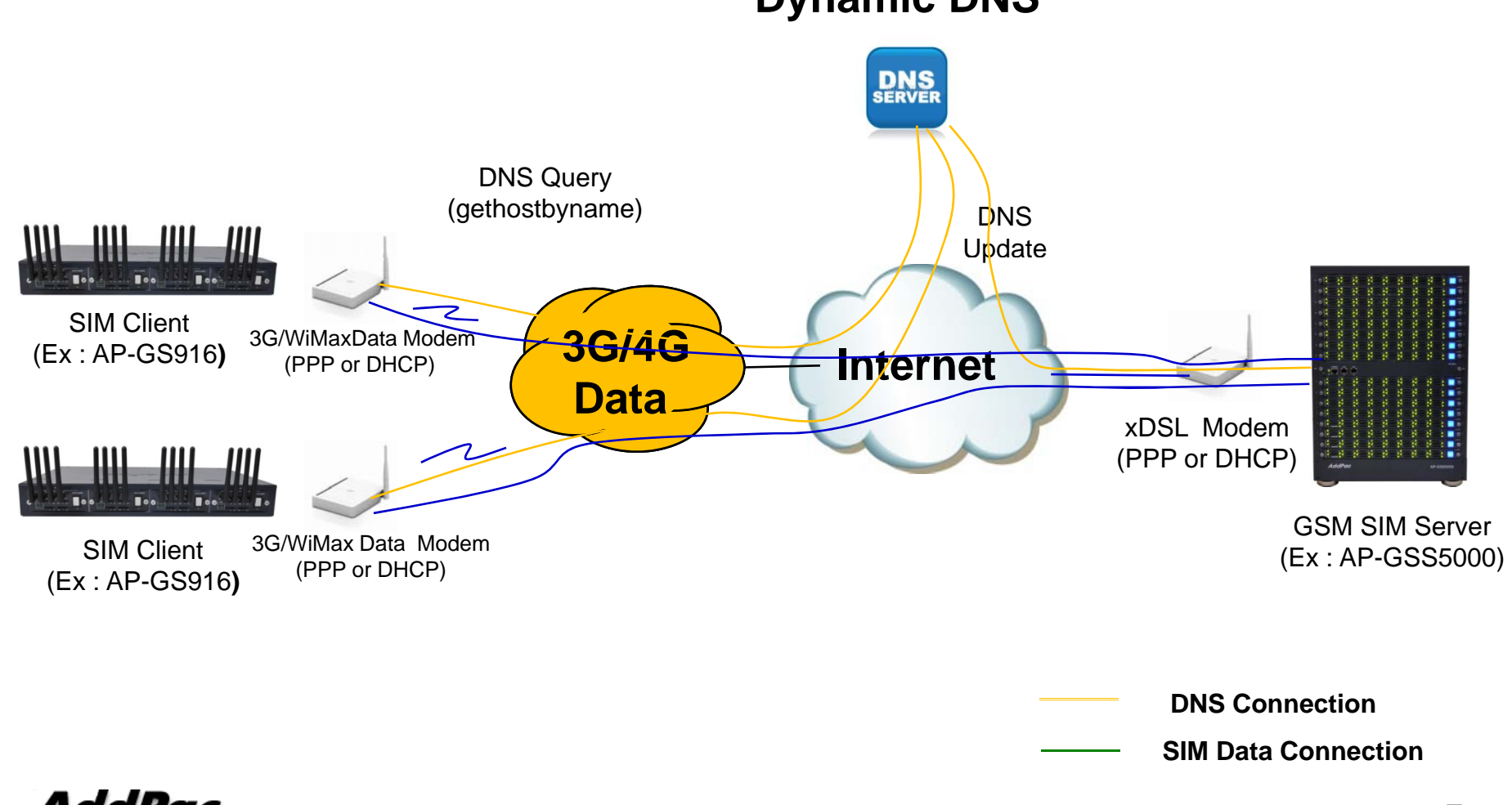

#### **Dynamic DNS**

AddPac

www.addpac.com

# Network Configuration Detail (1/2)

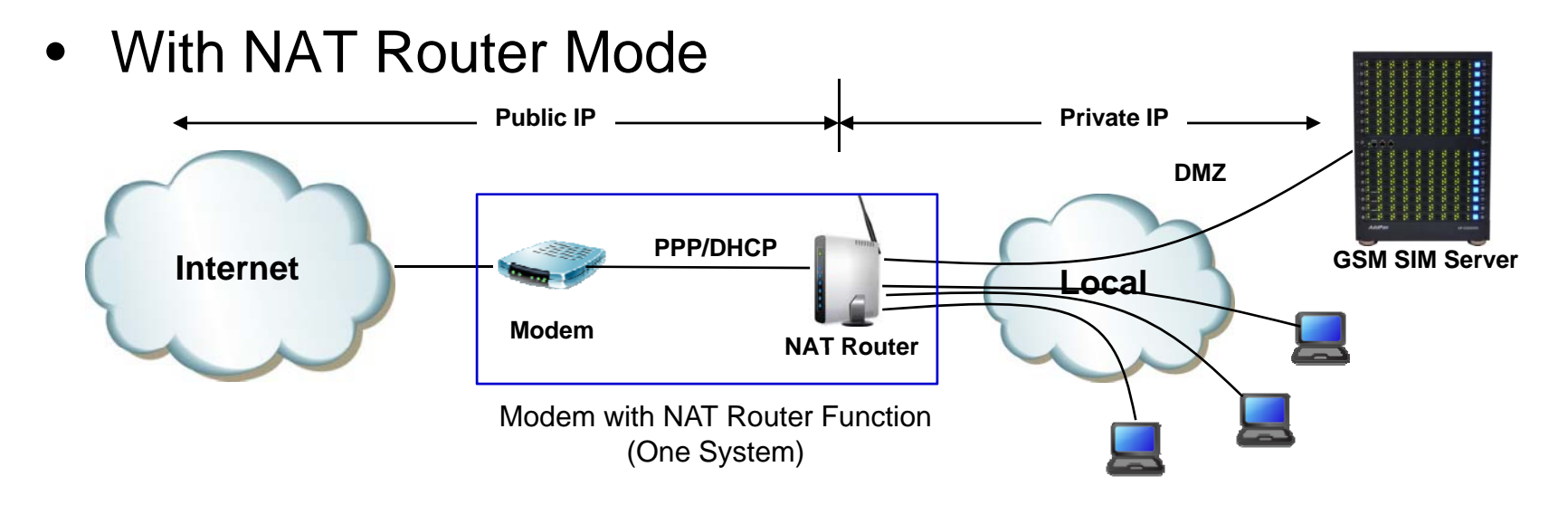

Without NAT Router Mode

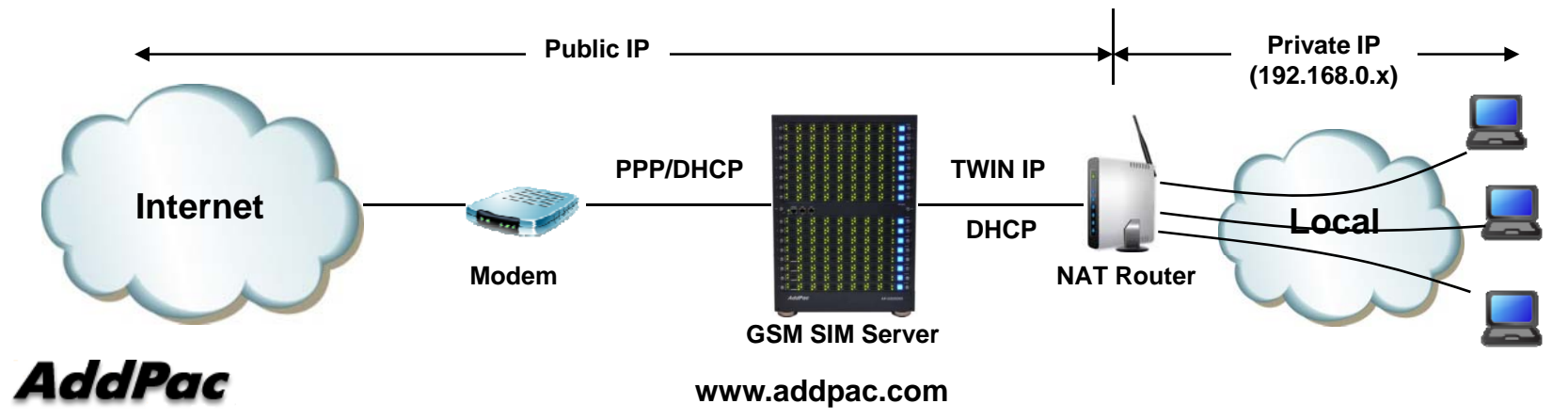

#### Network Configuration Detail (2/2)

- With NAT Router Mode
  - NAT Router is Public Address
  - SIM Server/Client is Private Address (Static Address)
  - Set DMZ for SIM Server/Client (or Port forwarding)
  - NAT Router Role
    - Recognition Local Address Change and
    - Dynamic DNS update (for SIM Server Connection)
- Without NAT Router Mode (*Recommend*)
  - SIM Server/Client is Public Address (PPP, DHCP or Static)
  - NAT Router is connected with FastEthernet0/1 via DHCP(optional)
    - Use IP-Connect mode for NAT router (TWIN IP, Public IP Relay)
  - SIM Server/Client Role
    - Recognition Local Address Change and
    - Dynamic DNS update (SIM Server only)

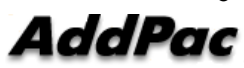

#### Remote SIM Service Procedure

- GSM SIM Sever
  - Get Network IP Address (Public or Private address)
  - Update Dynamic DNS information (SIM Server or Modem)
  - Wait SIM Client Connection
  - Data Exchange with Client
- GSM SIM Client (Ex : GSM VoIP Gateway)
  - Get Network IP Address (Public or Private address)
  - Get SIM Server Public Address using DNS Query (gethostbyname)
  - Connection with SIM Server
  - Data Exchange with Server

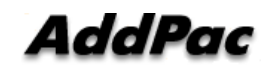

#### **Technical Remote SIM Service Issues**

- GSM SIM Server Side
  - Fast Recognition for Network Address Change
  - Notify Local Address Change
  - Maintain SIM Client Connection when Local or Peer Address is changed
- GSM SIM Client Side (Ex:GSM VoIP Gateway)
  - Setup SIM Server Address using Domain-name not IP address
  - Fast Recognition for Network Address Change
  - Notify Local Address Change
  - Fast Recognition for Server Address Change

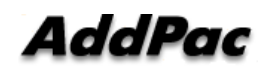

# SIM Service Connection (1/2)

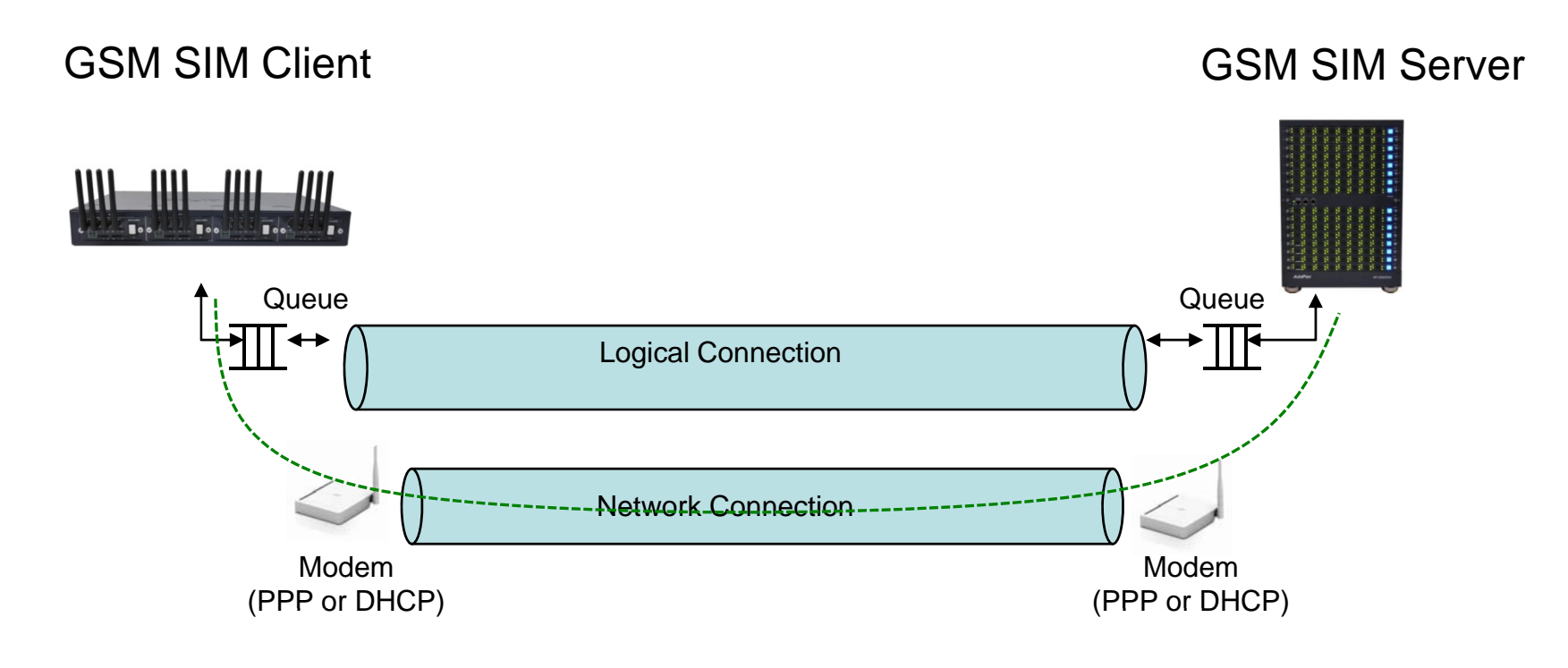

----- Physical Connection

# SIM Service Connection (2/2)

- Logical Connection
  - Establish Logical Connection
  - Transmit and Receive User SIM Data
  - Logical Connection Keep Alive (Detect Logical Link Down)
  - Flow Control, Retransmit (Selective Retransmission)
- Network Connection
  - Establish Network Connection
  - Transmit and Receive Logical Connection Data
  - Monitoring Local Address Change
    - Update Dynamic DNS Server (SIM Server only)
    - Notify Address Change using Logical Link Keep Alive Message
  - Monitoring SIM Server Address Change (SIM Client only)
    - Adjust DNS Query interval
    - Send DNS Query Immediately, when No Response received for Logical Connection Keep Alive

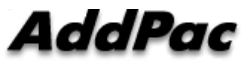

www.addpac.com

#### Local IP Address Change Recognition

- PPP/PPPoE
  - Using LCP Echo Request
    - Send LCP Echo Request packet for given interval and time
    - For Fast Detection, Reduce the value
    - No Response, LCP Link Down and Restart PPP Session
  - Using ICMP Echo Request : (described below)
- DHCP
  - Reduce DHCP Lease Time if possible (manual configuration)
  - Using ICMP Echo Request
    - Send ICMP Echo Request(PING) Packet to default router for given interval and time
    - No Response, Send DHCP RELEASE and DISCOVER Packet
    - Reduce DHCP DISCOVER packet interval for Fast Reconnection

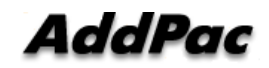

# Thank you!

#### AddPac Technology Co., Ltd. Sales and Marketing

Phone +82.2.568.3848 (KOREA) FAX +82.2.568.3847 (KOREA) E-mail sales@addpac.com

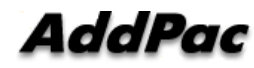